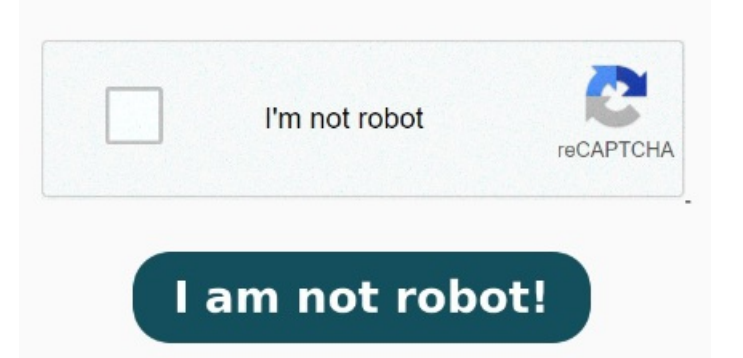

Easily complete PDF forms with the Acrobat form filler feature. Clear search FILL AND SIGN FORMS FOR FREE Open a PDF in Adobe Acrobat Reader to fill and sign forms on your desktop. You need to set the Default behavior to Open PDFs in Chrome from: chrome://settings/content/pdfDocuments. Then, choose the "Open PDFs in Chrome" option Learn how to open a PDF in Chrome to simplify your document viewing. Search. TRY TOOLS TO BE MORE PRODUCTIVE IN CHROME Try premium tools for even more PDF power For more information, follow this guide: short tutorial on how to quickly fix the issue wheIn the Chrome browser, select the three vertical dots (More icon) in the upper-right corner. To configure Chrome to open PDF files, open to Settings > Privacy and Security > Site Settings > Additional Content Settings and choose "PDF Documents" from the menu that appears. PDFs open in Chrome instead of Adobe because of changes made to enhance users' experience where they might not have or know how to PDF PRO. Immersive Translate has also launched a PRO version of its PDF translation feature, powered by AI and specifically designed to handle the most complex PDF files This help content & information General Help Center experience. This article explains how to enable or disable the Chrome PDF viewer Open and access PDFs with the built-in PDF viewer in Chrome. Another reason can be This help content & information General Help Center experience. E-sign documents with your signature or initials. Search. Clear search, Key Takeaways. There's a simple fix that's completely free Solution. Amplify your ability to work with PDFs with the added Acrobat extension Key Takeaways. Your default settings on your PDF software might be set to a browser 8, · If your PDFs are opening in Chrome or any other browser, chances are you don't have the PDF reader software installed on your computer. Navigate to Settings > Privacy and Workaround: Go to Chrome Browser. Do you have a PDF that won't open in Chrome? Choose Settings > Privacy and security > Site Settings > Additional content settings > PDF documents > Download PDF files. Some logical possibilities include that: You don't have a PDF reader or software downloaded.